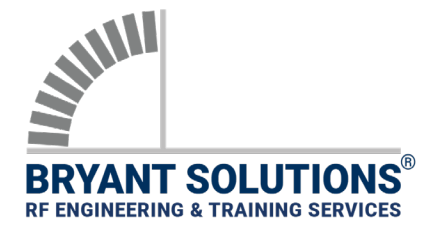

## **APPLICATION NOTE**

**R&S PR100 FFM MODE SETUP** 

| DEVICE SETUP      | Rohde & Schwarz PR100 FFM Setup Procedure for System Rx Measurement                                                                                                    |
|-------------------|----------------------------------------------------------------------------------------------------|
| WHEN TO USE       | FFM (Fixed Frequency Mode) is the preferred mode to use for frequency spans up to 10 MHz because it offers the fastest sweep speeds. If the signal under test is greater than 10 MHz, use PSCAN to identify the center frequency of the interference and then use FFM to locate it. |
| RELATED DOCUMENTS | <ul> <li>App Note: R&amp;S PR100 PSCAN Mode Setup (1801-02068-EN-2018).</li> <li>App Note: External Interference Analysis using R&amp;S PR100 (1801-02071-EN).</li> <li>Bryant Solutions' Reference Manual.</li> </ul>                                                              |
| WARNING           | When interference is detected, <u>always</u> verify it is not due to test unit saturation. Refer to Bryant Solutions' Reference Manual for saturation testing procedures.                                                                                                    |

## 1) SET SCAN MODE

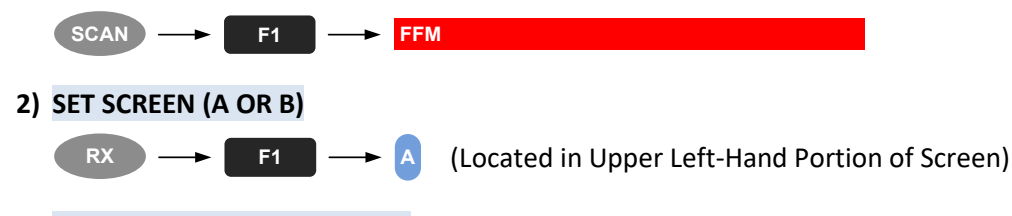

3) SET TRACE #2 Maximum Hold

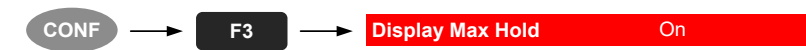

4) SET CENTER FREQUENCY: There is no mode to enter center frequency. As you begin to enter numbers, the RX window should appear as shown below. Enter number and units for center frequency. The marker and line functions should not be activated; otherwise, "M", "L1" or "L2" may appear in place of "RX".

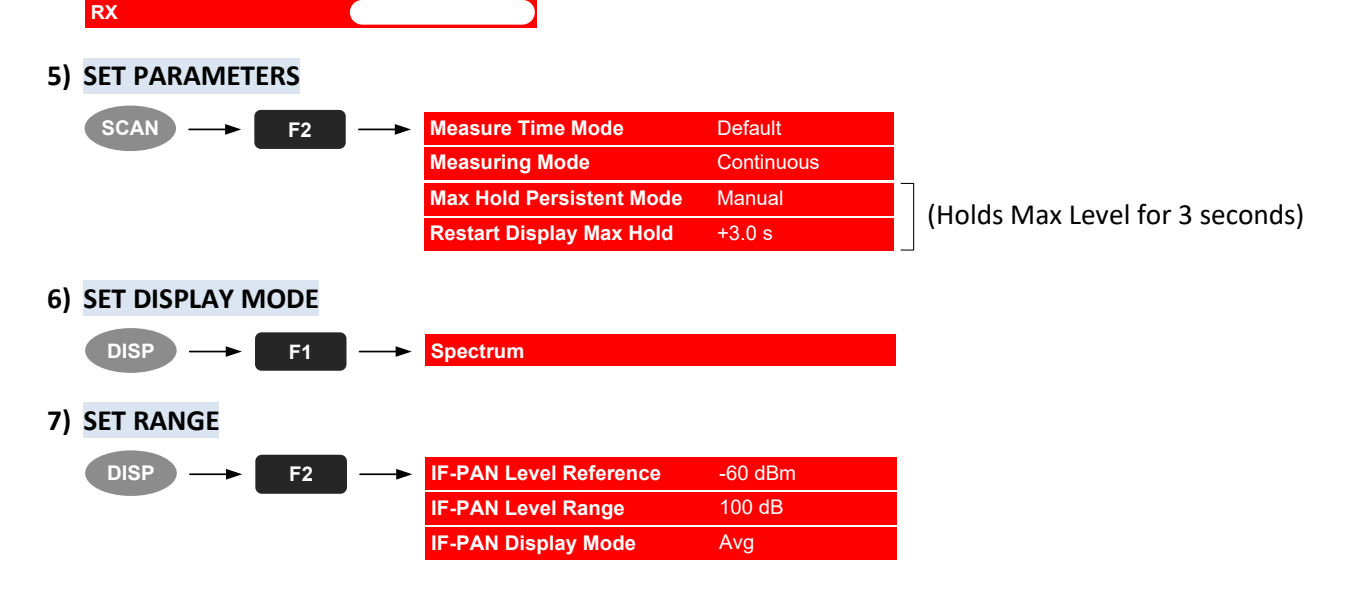

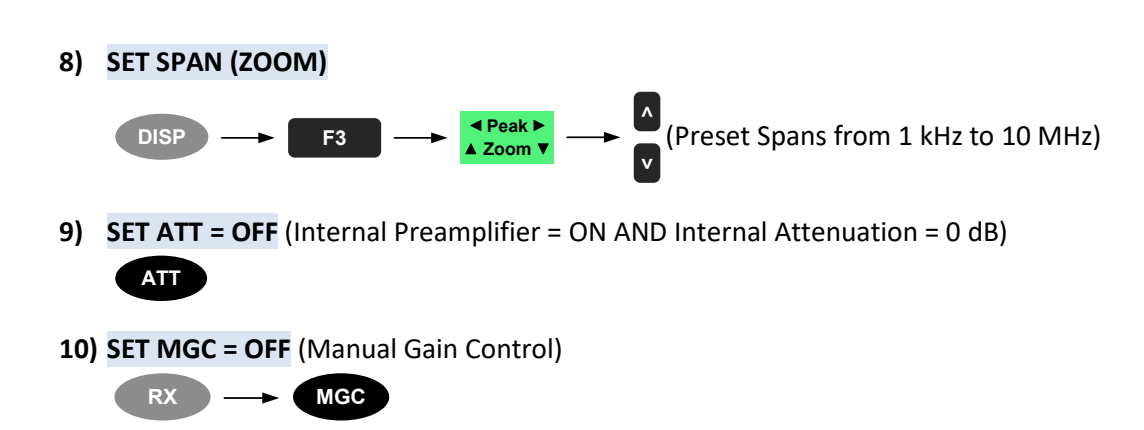

**Important Note:** The following settings are covered in Bryant Solutions' "External Interference" application note (1801-02071-EN), which provides a step-by-step approach to tracking and locating external interference.

APPLICATION NOTE R&S PR100 FFM MODE SETUP

11) SET AFC = OFF (Automatic Frequency Control)

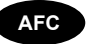

12) SET SQL = OFF (Squelch)

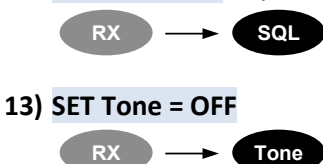